### **MFC-J877N** ▲ 警告 かんたん設置ガイド brother お願い 別冊の「安全にお使いいただくために」に、本製品の設置・使用時の注意事項や守っ ていただきたいことを記載しています。設置を始める前に、必ずお読みください。

- この表示を無視して、誤った取り扱いをすると、人が死亡または重傷を負う可能性が ある内容を示しています。
- お使いいただく上での注意事項、制限事項などを記載しています。
  - 知っていると便利なことや、補足を記載しています。

LEU459047 JPN Printed in China Version 0

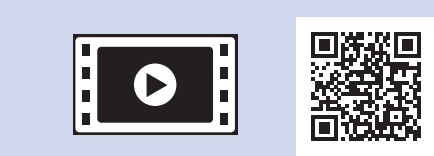

本製品の設置の詳細について

は、以下のサイトにある動画

http://support.brother.co.jp/j/d/

以下のブラザーサポートサイトで

は、本製品の最新情報を提供

http://support.brother.co.jp/

サポート ブラザー 検索

Q&A もご活用ください。

b5f4/

しています。

# 付属品の確認

- 1. 保護部材を取り外し、本製品を固定しているテープや保護フィルムを剥がします。
- 付属品がすべてそろっていることを確認します。

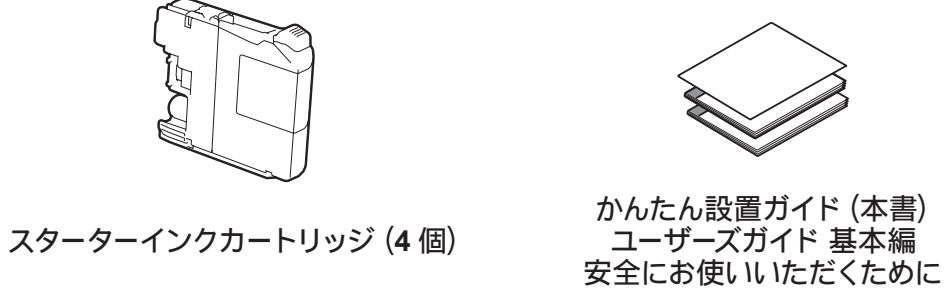

電話機コード

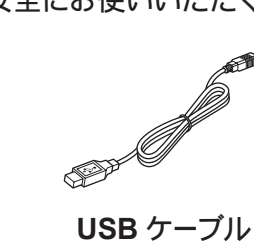

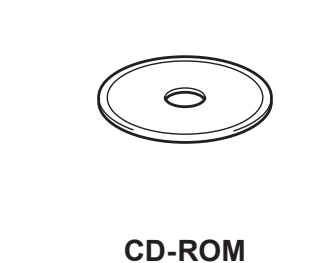

L 判記録紙 (光沢紙)

## ▲ 警告

本製品を梱包していたビニール袋などは、子供の手の届かないところに 保管してください。誤ってかぶると窒息のおそれがあります。

### お願い

- 梱包用の箱や保護部材は輸送のときに使用しますので、廃棄せずに 保管してください。
- 本製品をネットワークに接続するLANケーブルは同梱されておりませ ん。LAN環境でお使いになる場合は、カテゴリー5 (100BASE-TX用) 以上のストレートケーブルをお買い求めください。
- ・ レーベルプリントの際、ディスクトレイ (CD/DVD/BD専用トレイ) が本 体の背面に突き出るため、背面側には必ず、10cm以上のスペースが必 要です。

A4 用紙をセットする

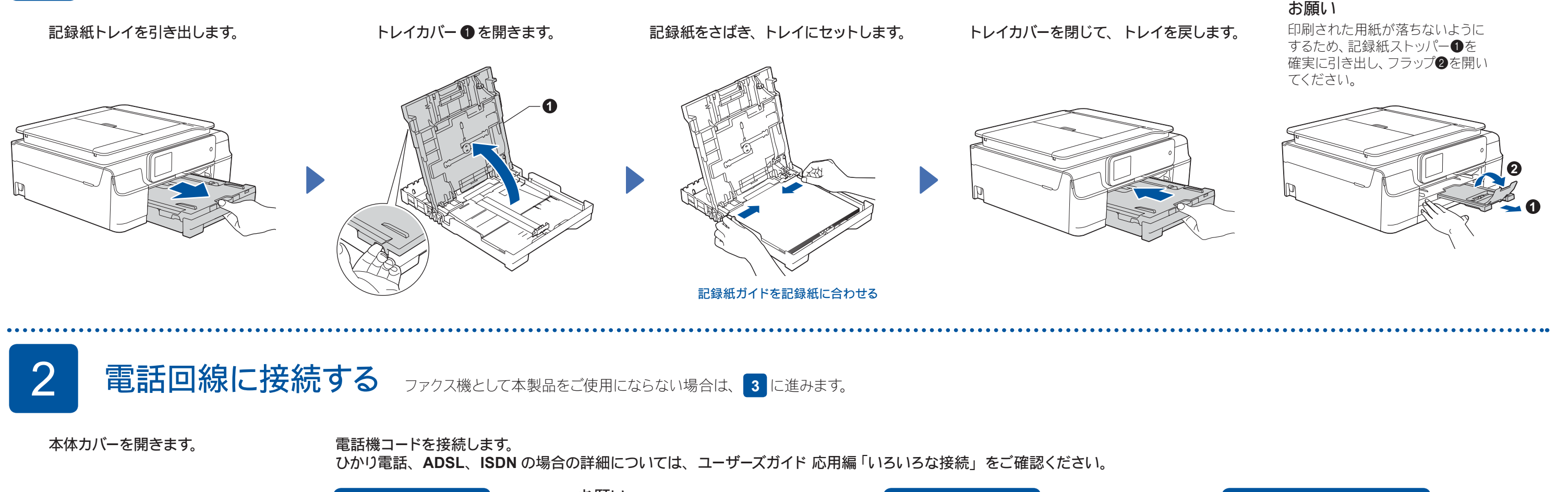

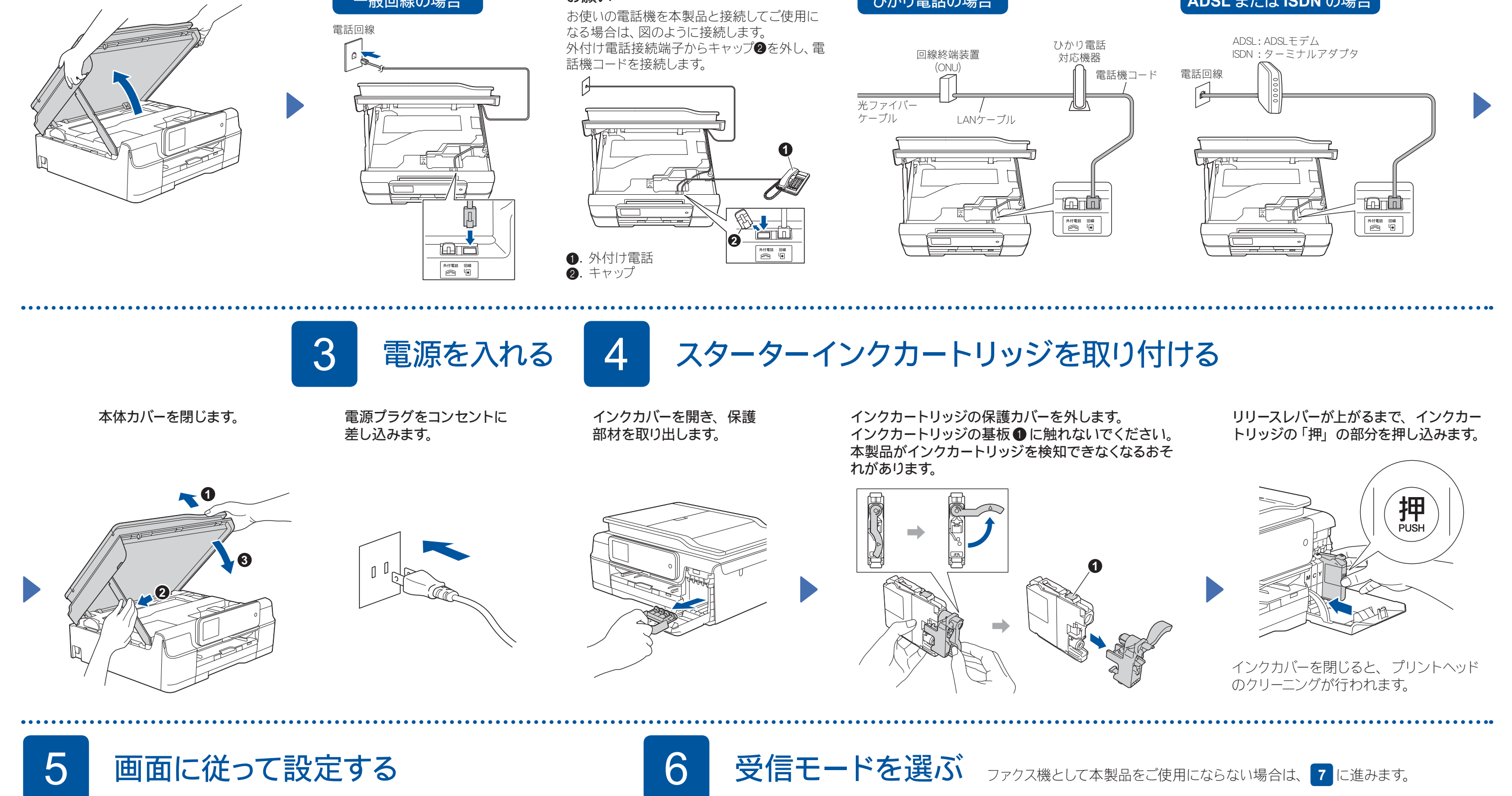

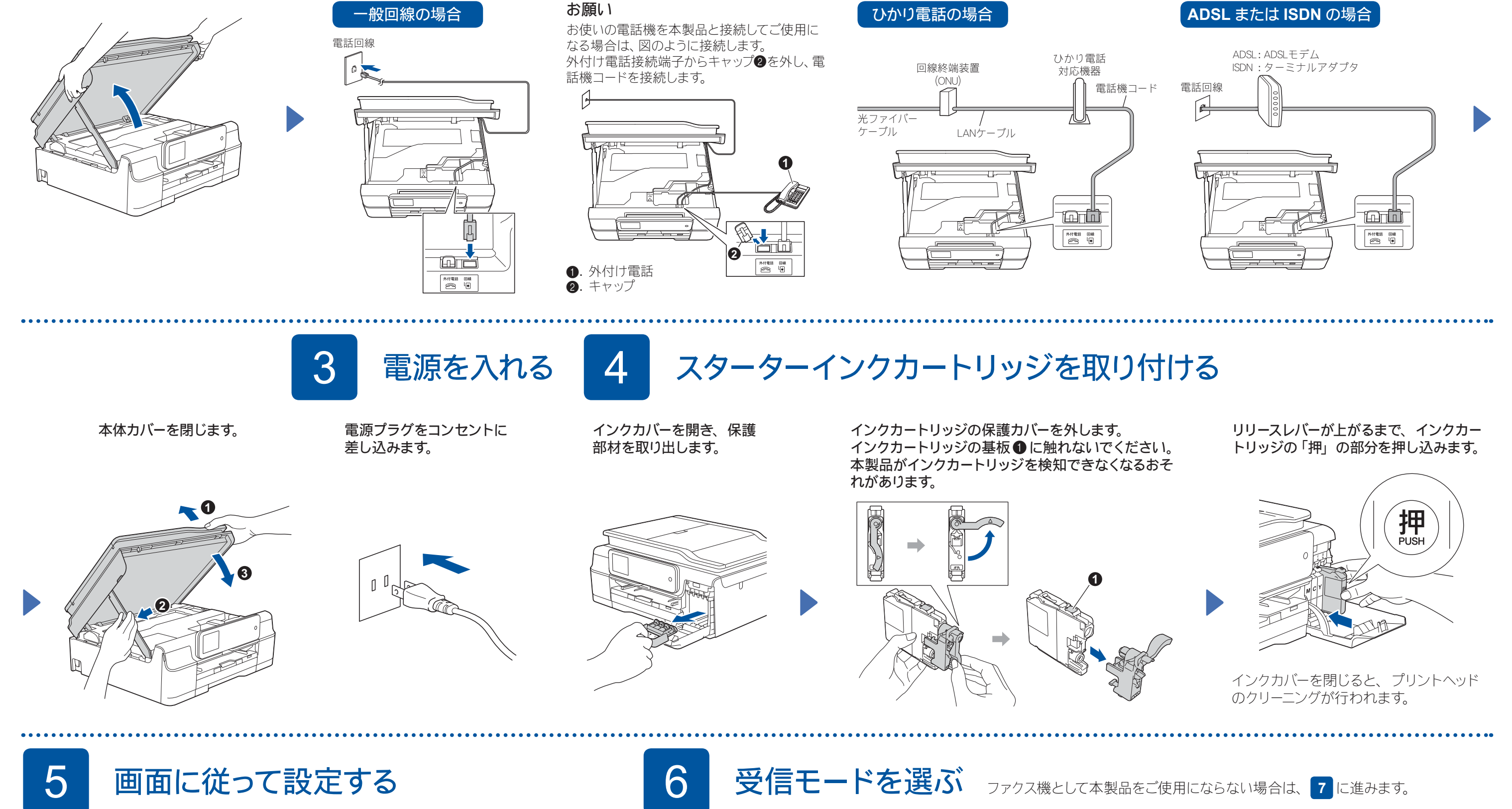

プリントヘッドのクリーニング終了後、印 刷品質チェックシートを印刷します。画面 に従って操作してください。

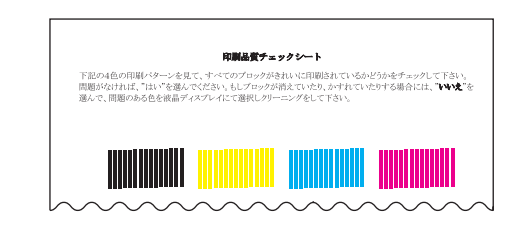

引き続き、画面に従って本製品の設定を 行います。

回線種別が自動で正しく設定できない場 合は、手動で設定してください。詳細に ついては、ユーザーズガイド 基本編「回 線種別を設定する」をご確認ください。

パソコンと接続する場合のメッセージを確 認し、【OK】を押したら、 6 に進みます。

用途に合わせた受信モードを選び設定します。 電話機を接続せずファクス専用で使用する場合 は、【FAX=ファクス専用】を選びます。 電話機を接続して使用する場合は、目的に応じ て選びます。 詳細については、ユーザーズガイド 基本編「受 信モードを選ぶ」をご確認ください。

- 1. 🕌 【メニュー】を押します。
- 2. 【全てのメニュー】を押します。
- 3. 【ファクス】を押します。
- 4. 【受信設定】を押します。
- 5. 【受信モード】を押します。
- 6. 受信モードを選びます。
- 7. 🌈 を押します。
- 🖉 ファクスが正しく送信 / 受信できる かを弊社専用回線でテストできます。 テスト用ファクス番号:052-824-4773 にファクスを送信してください。 (発信者番号が非通知の場合は、ファ クス番号の先頭に「186」を付けてダ イヤルしてください)

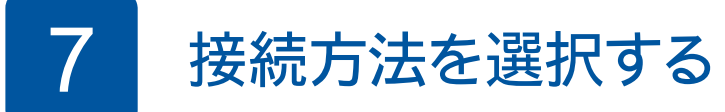

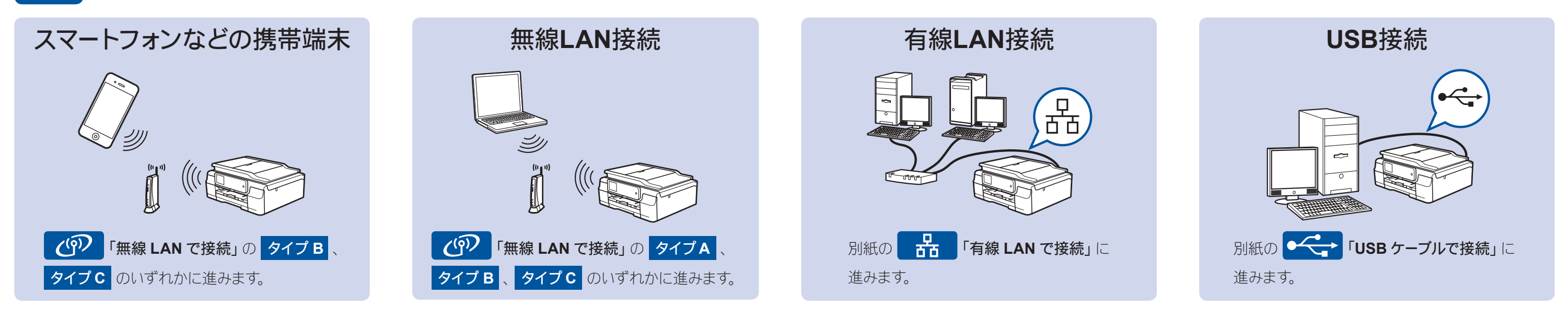

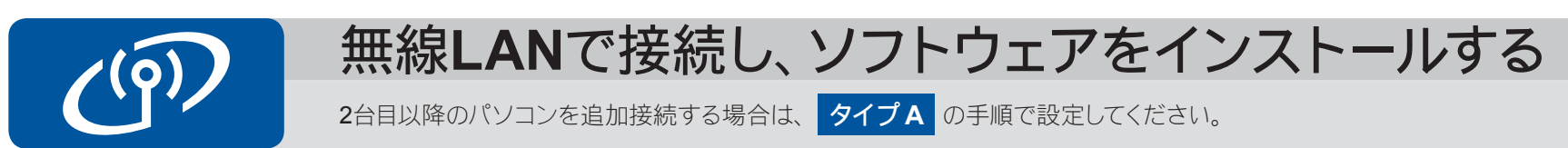

# タイプA パソコンを使って設定する

「管理者権限 (Administrator)」でログインしてください。

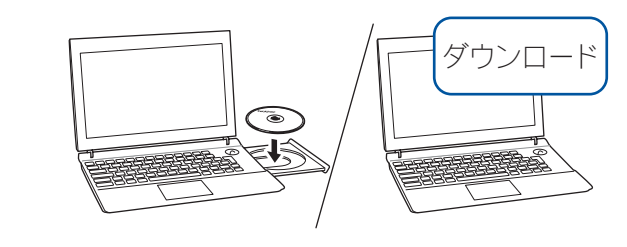

CD-ROMをCD-ROMドライブにセットします。CD-ROMドライブが無い場合は、 以下のサイトからドライバーとソフトウェアをダウンロードしてください。 Windows®の場合: <u>http://support.brother.co.jp/j/d/b5d2/</u> Macintoshの場合: <u>http://support.brother.co.jp/j/d/b5d3/</u>

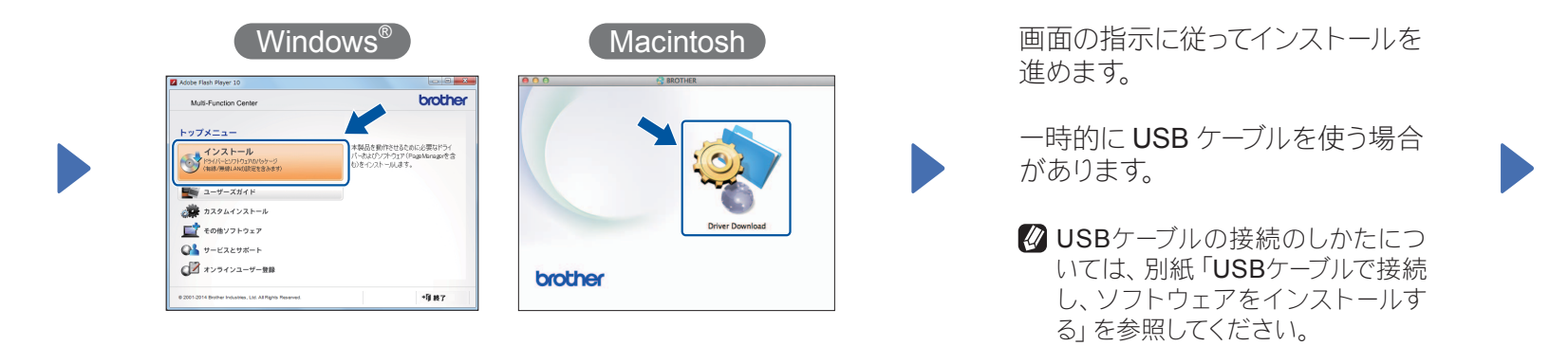

# タイプ B WPS または AOSS™機能で設定する

## ■本製品と無線LANアクセスポイントを接続する

- 本製品の待ち受け画面の wiFl を押し、【WPS/AOSS】を押します。
  【無線に切替えますか?】と表示された場合は、【はい】を押してください。
- 無線 LAN アクセスポイント の WPS または AOSS ™ボ タンを数秒間押します。

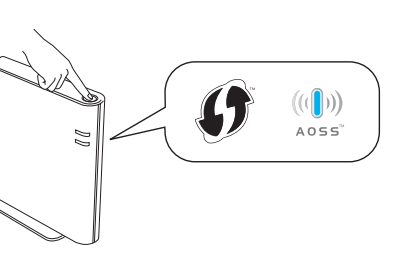

3. 本製品の画面上で【OK】を押すと、自動接続が開始されます。

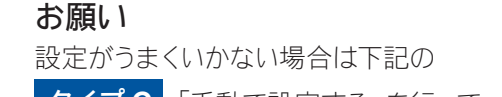

## ■ Brother iPrint&Scanをインストールする

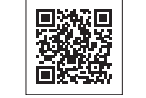

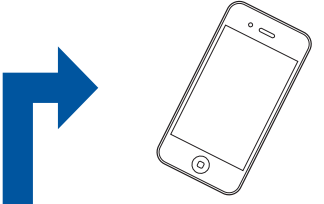

無料アプリケーション「Brother iPrint&Scan」を使って、 スマートフォンなどの携帯端末から印刷したり、スキャン したデータを携帯端末へ取り込んだりできます。 以下のサイトからダウンロード、インストールしてください。 http://support.brother.co.jp/j/d/b5f3/ 完了

しばらくお待ちください。接続が完了したら、右記のソフト ウェアのインストールに進んでください。

**タイプC**「手動で設定する」を行って ください。

# タイプC 手動で設定する

## ■本製品と無線LANアクセスポイントを接続する

 お使いの無線 LAN アクセスポイントの SSID およびネット ワークキーを調べて、下記の枠内に記入します。

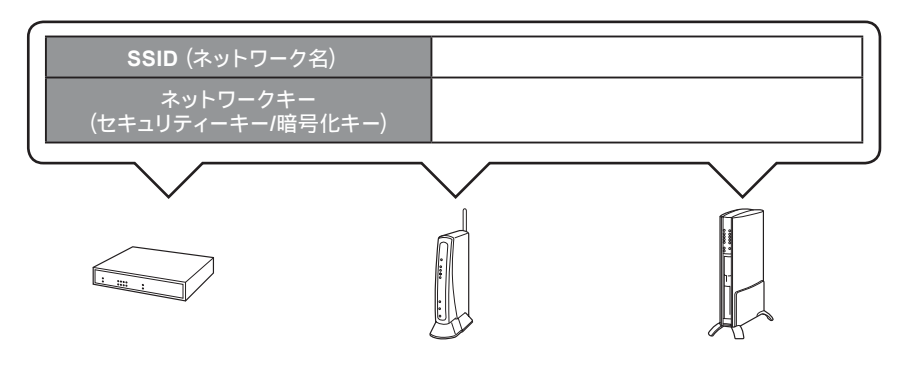

SSID およびネットワークキーは無線 LAN アクセスポイント にシールで貼られている場合があります。貼られていない場 合は、ネットワーク管理者またはアクセスポイントのメーカー にお問い合わせください。

- そち受け画面の <sup>₩</sup>□ を押し、【無線 接続ウィザード】を押します。
  - 【無線に切替えますか?】と表示された 場合は、【はい】を押してください。
- **3.** 1. で書き留めた SSID を選び、【OK】 を押します。
  - WPS 機能を使うかどうかが表示された 場合は、【いいえ(手動)】を押します。
- ネットワークキーを入力する画面 が表示されたら、1.で書き留めた ネットワークキーを入力し、【OK】 を押します。
- 【はい】を押します。 接続が完了したら、右記のソフト ウェアのインストールに進んでく ださい。

## ■ ドライバーとソフトウェアをインストールする

「管理者権限 (Administrator)」でログイン してください。

### 画面の指示に従ってインス トールを進めます。

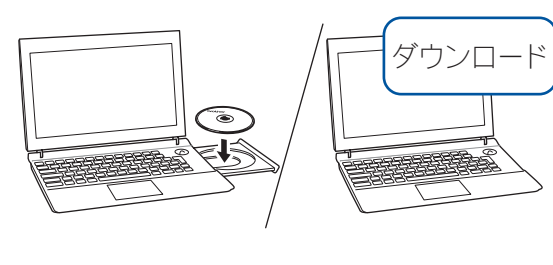

CD-ROM を CD-ROM ドライブにセット します。CD-ROM ドライブが無い場合は、 以下のサイトからドライバーとソフトウェ アをダウンロードしてください。

Windows®の場合: http://support.brother.co.jp/j/d/b5d2/

Macintoshの場合: http://support.brother.co.jp/j/d/b5d3/

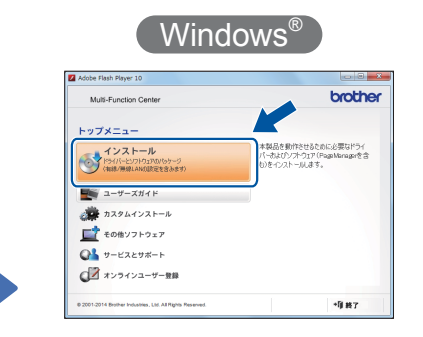

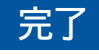

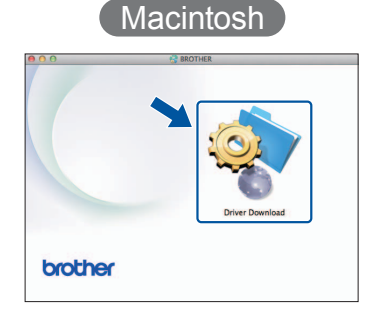

# 困ったときは

無線 LAN レポートのエラーコードの意味と解決方法は以下のとおりです。

| エラーコード | 意味                                                          | 解決方法                                                                                                    |
|--------|-------------------------------------------------------------|----------------------------------------------------------------------------------------------------|
| TS-01  | 無線 LAN 設定が有効になっていない。                                        | 本製品の無線 LAN 設定を有効にしてください。                                                                                                    |
| TS-02  | 無線 LAN アクセスポイントが見つかりませんでした。                                 | ー時的に本製品を無線 LAN アクセスポイントから 1m 以内の距離に置いてください。<br>MAC アドレスフィルタリングなどの接続制限機能を利用している場合は、本製品のアクセ<br>スを許可してください。<br>SSID やネットワークキーを入力した場合は、再度無線 LAN 設定をやり直してください。 |
| TS-04  | 本製品でサポートしていない認証方式、暗号化方法<br>です。                              | 無線 LAN アクセスポイントで使用されている認証方式、暗号化方式を、本製品ではサポートしておりません。                                                                                                    |
| TS-05  | SSID とネットワークキーの設定が間違っています。                                  | 無線 LAN アクセスポイントの SSID、ネットワークキーを確認してください。                                                                                                    |
| TS-06  | 無線 LAN のセキュリティー情報(認証方式、暗号化<br>方式、ネットワークキー)の設定が間違っています。      | 無線 LAN のセキュリティー情報(認証方式、暗号化方式、ネットワークキー)を確認して、<br>再度無線 LAN 設定をやり直してください。<br>WEP を使用している場合、本製品では 1 番目の WEP キーのみ使用できます。                                       |
| TS-07  | WPS/AOSS <sup>™</sup> を実行している無線 LAN アクセスポイ<br>ントが見つかりません。   | WPS または AOSS <sup>™</sup> 対応の無線 LAN アクセスポイントを使用している場合、本体と無線<br>LAN アクセスポイントの両方の操作が必要です。 無線 LAN アクセスポイントの操作方法は、<br>お使いの無線 LAN アクセスポイントの取扱説明書をご覧ください。       |
| TS-08  | WPS/AOSS <sup>™</sup> を実行している無線 LAN アクセスポイ<br>ントが複数見つかりました。 | 近くで別の WPS/AOSS <sup>™</sup> の設定が行われています。干渉を避けるため、数分後に無線<br>LAN 設定をやり直してください。                                                                              |